## Інструкція щодо реєстрації пільговика чи отримувача субсидії у безготівкової формі в Особистому кабінеті на сайті Ощадбанку

## Реєстрація і вхід в Особистий кабінет

- 1.Відкрити посилання <u>https://pkb.oschadbank.ua/</u>
- 2.Зареєструватися в Особистому кабінеті натиснути «Увійти в перший раз».
- 3. Важливо! Ви реєструєтесь як «Фізична особа»

| ОЩАДБАНК                       |  |
|--------------------------------|--|
| МІЙ БАНК. МОЯ КРАЇНА           |  |
| * Номер телефону               |  |
| +38 ()                         |  |
| * Пароль                       |  |
|                                |  |
| Кабінет фізичної особи         |  |
| 🔘 Кабінет постачальника послуг |  |
| Увійти                         |  |
| Увійти перший раз?             |  |
|                                |  |

4. Ввести номер телефону, який Вами був наданий до органів соціального захисту населення та натисніть «Відправити».

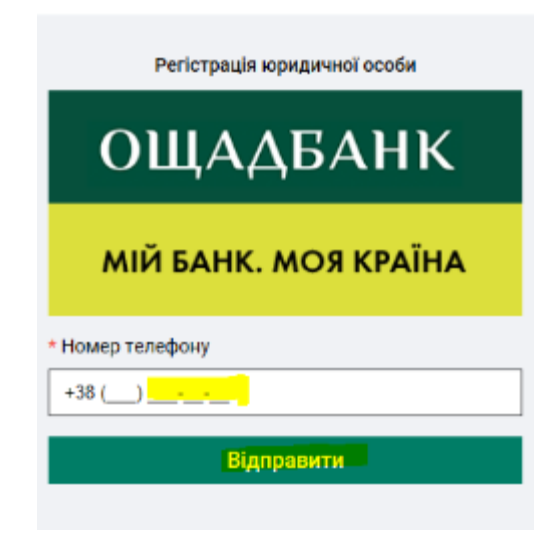

5. Ввести пароль з СМС повідомлення, яке надійшло на зазначений Вами номер телефону та натиснути кнопку «Підтвердити».

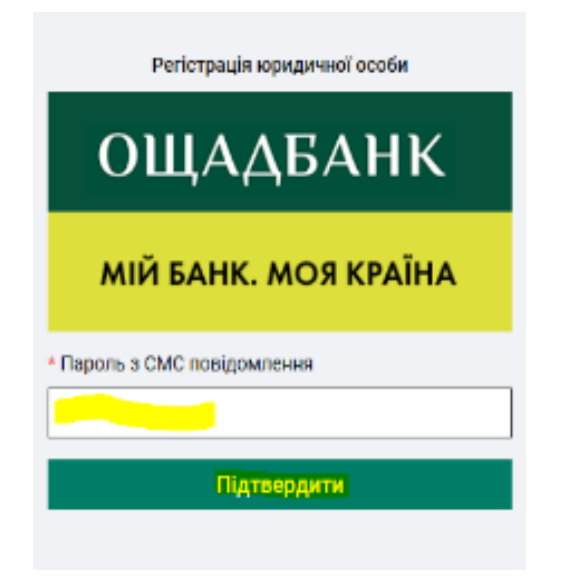

6. У вікні, що з'явиться необхідно ввести пароль у двох позиціях «Придумайте пароль» та «Повторіть пароль» (Пароль пільговик обирає самостійно, цей пароль буде постійним для подальшого користування кабінетом).

| Регістрація юридичної особи          |
|--------------------------------------|
| ОЩАДБАНК                             |
| МІЙ БАНК. МОЯ КРАЇНА                 |
| • Придумайте пароль                  |
|                                      |
| <ul> <li>Повторіть пароль</li> </ul> |
|                                      |
| Підтвердити                          |

7. Для подальшого входу у Особистий кабінет ввести номер телефону та постійний пароль.